**ELF2-AE** External E1 access device for the Asterisk(tm) open-source PBX

# User's manual

# Release 1.0

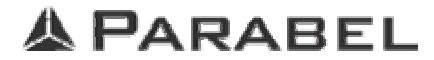

© **PARABEL**, ltd ALL RIGHTS RESERVED ELF2-AE USER'S MANUAL Release 1.0, October 2006

PARABEL LIMITED P.O. BOX 126 NOVOSIBIRSK-90 THE RUSSIAN FEDERATION Web: <u>http://parabel-labs.com</u> <u>http://parabel.labs.com</u> <u>http://parabel.inc.ru</u> Email: <u>info@parabel.inc.ru</u> Phone: +7-383-2138707 Fax: +7-9139139603 Attention! It is not recommended to use this product on physical lines without lightning protectors.

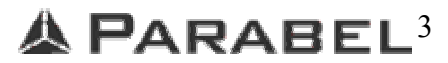

# Contents

| DESCRIPTION                                                                                       | 5  |
|---------------------------------------------------------------------------------------------------|----|
| OPERATING MODES OF ELF2-AE & ZAPTEL/ASTERISK SYSTEM                                               | 5  |
| TECHNICAL SPECIFICATION                                                                           | 5  |
| INSTALLATION                                                                                      | 6  |
| PANELS CONTROLS, CONNECTORS, AND INDICATORS OF ELF2-AE<br>Sockets description                     |    |
| CONSOLE ATTACHING                                                                                 | 7  |
| MONITORING ET PORTS.<br>MONITORING OF TDMOE LINE STATUS.<br>E1 PORT SETTINGS.                     |    |
| ETHERNET PORT SETTINGS                                                                            |    |
| E1 TESTING                                                                                        | 9  |
| ELF2-AE QUICK START.                                                                              | 10 |
| ELF2-AE & ZAPTEL STARTING PROCESS<br>Sample zaptel.conf file<br>ELF2-AE & Zaptel shutdown process |    |
| TIMING                                                                                            |    |
| HOT PLUG SCENARIO                                                                                 | 12 |
| ASTERISK CLUSTER SCENARIO                                                                         |    |
| ORDER CODES                                                                                       |    |
| WARRANTY                                                                                          | 13 |
| DELIVERY                                                                                          |    |

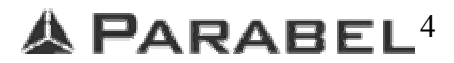

## Description

ELF2-AE is an external E1 access interface device for the Asterisk(tm) software PBX. ELF2-AE uses Ethernet link and TDMoE protocol to deliver data from the E1 interface to the Asterisk server. ELF2-AE is fully compatible with zaptel and uses standard zaptel TDMoE driver. From the point of view of the Asterisk ELF2-AE device looks like an ordinary E1 span.

## **Operating modes of ELF2-AE & Zaptel/Asterisk system**

Switching modes:

EuroISDN (PRI or PRA), Q.931/Q.921, AT&T, 4ESS, DMS 100, Lucent 5E, Network or CPE, National ISDN 2, MFC-R2, SS7;

CAS Voice modes:

Feature Group D, E&M Wink, A-Law and Linear Modes;

Data modes:

SyncPPP, Frame Relay, X.25, Cisco HDLC, Multi-link PPP;

Note: above features are supplied "as is" without support.

## **Technical specification**

| Parameter                     | Value                                   |
|-------------------------------|-----------------------------------------|
| Dimensions                    | Stand alone 140x110x35 mm               |
|                               | Rack mountable 4U height                |
| Weight (without power source) | 0.35 kg                                 |
| Maximal power consumption     | 5 w                                     |
| Ambient temperature           | from $+5^{\circ}$ C to $+45^{\circ}$ C  |
| Storage temperature           | from $-40^{\circ}$ C to $+70^{\circ}$ C |
| Humidity                      | 80% or less                             |
| Power voltage (on DC socket)  | 15V +- 20%                              |
| Types of interfaces:          |                                         |
| WAN                           | E1                                      |
| LAN                           | Ethernet 10Base-T                       |
| Console                       | RS-232, 38000 bit/s, 8N1                |

#### Table 1. General parameters.

| E1 socket type     | RJ45, 8 pins                          |
|--------------------|---------------------------------------|
| line type          | Symmetrical twisted pair, 120 Ohm     |
| impulse voltage    | 3 V +- 10%                            |
| data rate          | 2048 kbit/s +- 50 ppm                 |
| Coding             | AMI/HDB3                              |
| signal attenuation | -40 db, $\sim$ 2 km line length.      |
| Standarts          | ITU G.703, G.704, G.706, G.732, G.823 |
| Impulse form       | rec. G.703                            |
| jitter             | rec. G.823                            |
| frame structure    | rec. G.704                            |

 Table 2. E1 port parameters.

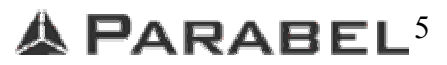

## Installation

## Panels Controls, Connectors, and Indicators of ELF2-AE

There are following controls on the front panel:

- Reset button
- Power led
- Ethernet link led (Link2)
- E1 led (E1-a)
- Console socket RJ-11

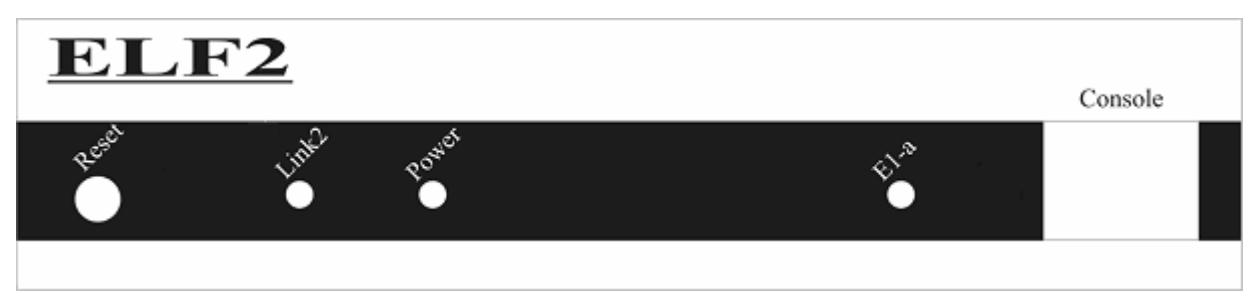

Figure 1. The front panel of ELF2-AE

There are following sockets on rear panel:

- Ethernet socket, RJ-45 (Ethernet2)
- E1 socket RJ-45 (E1-A)
- DC input socket

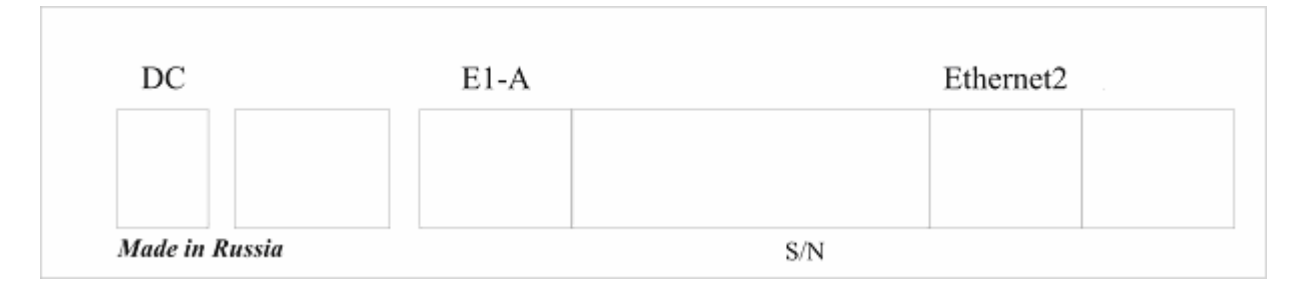

#### Figure 2. The rear panel of ELF2-AE

### **Sockets description**

| Contact | Net |
|---------|-----|
| 1       | TX+ |
| 2       | TX- |
| 3       | RX+ |
| 4       |     |
| 5       |     |
| 6       | RX- |
| 7       |     |
| 8       |     |

 Table 3. Ethernet socket.

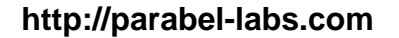

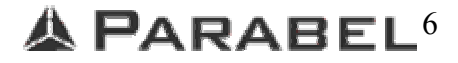

| Contact | Net |
|---------|-----|
| 1       | RX+ |
| 2       | RX- |
| 3       |     |
| 4       | TX+ |
| 5       | TX+ |
| 6       |     |
| 7       | GND |
| 8       | GND |

#### Table 4. Socket E1.

| Contact | Net | Direction |
|---------|-----|-----------|
| 1       | RXD | input     |
| 2       | TXD | output    |
| 3       | GND |           |
| 4       | GND |           |
| 5       |     |           |
| 6       |     |           |

Table 5. Console socket.

### **Console attaching**

The console port is connected to the serial port of PC by adapter cable RJ-11  $\leftarrow \rightarrow$  DB-9. Device is controlled by terminal program with parameters: 38400, 8b, 1s, np, flow control=off (use Teraterm (under Windows) or minicom (under Linux) programs for example).

### The main configuration menu

After the power on or reset ELF2-AE device shows the main configuration menu on the terminal window. Physical port parameter are configured by modification of parameters in hierarchical menus. The configuration can be saved in the ELF2-AE nonvolatile memory.

ELF2-AE monitor v.0.13 18/09/2006 Updates: http://parabel-labs.com

Firmware: ELF2-AE {0xA}, Revision: 0x3 E1/A Cfg : Line code = HDB3, Clock=Line, CRC4=On E1/A status: LOS=Off, LOF=Off, LOM=Off, LOC=Off, RAIS=Off, FrErr=0/0 TDMoE {status : SkipEr=0, SlipEr=0, RxNuErr=0 <> mac: 0055555552

```
1. Configuration >> 2. Status >>
```

- 2. Status >> 3. Test >>
- 8. Start bootloader
- 9. Reset

Figure 3. The main menu of configurator.

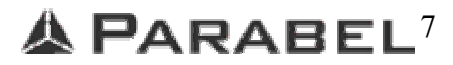

#### Parabel Itd.

There is the following information in the upper screen part:

- Software release number
- The main configuration settings and E1 line status
- TDMoE line status.

The following menu items resided in the lower screen part (Figure ) are:

Configuration, Status, Test, Start bootloader, Reset.

Press keys 1-9 to choose submenu, press key 0 to abandon submenu.

Other keys can be used to refresh status information and redraw the menu.

### Monitoring E1 ports.

Status of E1 ports is presented in the E1 status string in the screen head.

Status fields legend is presented in the Table6.

| Field | Meaning            | Values  | Comment                              |
|-------|--------------------|---------|--------------------------------------|
| LOS   | Lost Of Signal     | On      | No E1 signal carrier                 |
|       |                    | Off     | E1 signal present, no alarm          |
| LOF   | Lost Of Frame      | On      | No G.704 frame detected              |
|       |                    | Off     | G.704 frame present                  |
| LOM   | Lost Of Multiframe | On      | CAS multiframe absent                |
|       |                    | Off     | CAS multiframe present               |
| LOC   | Lost Of CRC4       | On      | CRC4 frame absent                    |
|       |                    | Off     | CRC4 frame present                   |
| FrErr | Frame Errors       | XX/YYYY | XX - 8 bit counter of frame errors   |
|       |                    |         | YYYY – 16 bit counter of CRC4 errors |

#### Table 6. E1 status description.

To reset error counters choose Status/Clear menu item.

#### Monitoring of TDMoE line status.

There are three counters in the TDMoE status line:

SkipEr - When the asterisk server exceeds the packets rate and overrun the device RX buffer,

ELF2-AE drops the packet and increment this counter.

**SlipEr** – When the asterisk server delays the packet on the critical time, ELF2-AE puts to the E1 timeslots the copy of the previous frame and increments this counter.

**RxNuEr** – Every packet of TDMoE protocol has a sequential number field and this counter is incremented in case of presence of sequence violation in the input TDMoE stream.

Normally these counters should not be incremented or incremented once per dozens of minutes or longer periods due to the statistical nature of jitter on TDMoE line. High counter increment rate is the consequence of the troubles on the Ethernet line or incorrect configuration.

http://parabel-labs.com

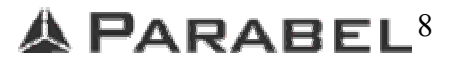

### E1 port settings

Configuration/E1/Line code - select HDB3 or AMI line code.

**Configuration/E1/Clock source** – select "Internal" to use internal generator as a clock source for E1 framer or "Line" to synchronize with signal from line.

Configuration/E1/CRC4 - turn on or turn off CRC4 generation in the transmit direction

#### Ethernet port settings

**Configuration/Common/MAC** – Choose to change EFL2-AE MAC address.

**Configuration/Common/Full duplex** – Select "On" to switch on Full duplex mode.

**Configuration/Common/Promiscuous -** Select "On" to set promiscuous mode on Ethernet port.

#### **Common settings**

Configuration/Factory - Load factory defaults.

**Configuration/Restore** - Load configuration settings saved in nonvolatile memory.

Configuration/Save - Save current configuration settings in nonvolatile memory.

#### E1 testing

Test/E1-x/Lloop – turn on internal loopback on the corresponding E1 port (Figure ).

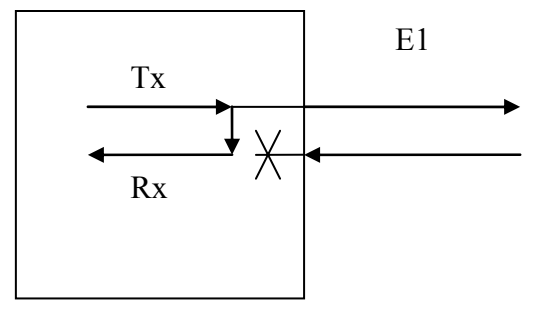

#### Figure 4. Lloop mode

Test/E1-x/Rloop – turn on remote loopback on the corresponding E1 port (Figure).

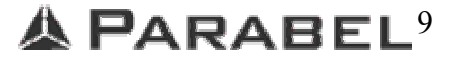

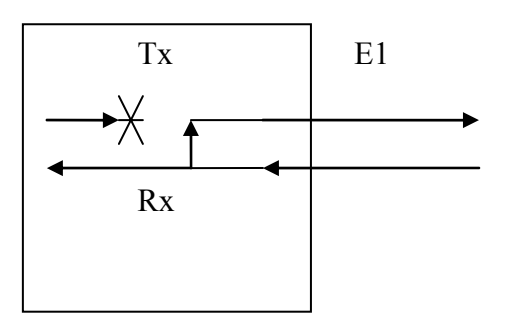

#### Figure 5. Rloop mode

Test/E1/TAOS - send all ones on E1 port

**Test/E1/Freq** – measure and print E1 carrier frequency (relative to internal oscillator)

### Span configuration in zaptel.conf

To configure zaptel to work with the ELF2-AE devices it's necessary to use dynamic span directive in zaptel.conf file.

dynamic = eth, <address>, <numchans>, <timing>

addres - MAC addres of the corresponding ELF2-AE device connected to the asterisk server.

**numchans** – dynamic span can contain variable number of timeslots. For E1 link emulation it's necessary to set this parameter to 30 to work in CAS mode or to 31 to work in CCS mode on E1.

**timming** – Choose 1 to use this span as source for the internal timing of the dynamic span subsystem, choose 2 to make the it the second priority choice for the span subsystem clock source. The number used for each port should be different. Choose 0 to exclude this span from the timing source candidates list. Please read the paragraph Timing to choose the correct values. *If unsure set this variable to non-zero values. You must have ztdummy.ko module installed in kernel or physical zaptel hardware device installed and running for the proper working of the dynamic span subsystem.* 

### **ELF2-AE Quick start.**

#### ELF2-AE & Zaptel starting process

To install ELF2-AE device you have to download build and install zaptel drivers. ELF2-AE requires at least zaptel-1.4. To start system properly you must load modules in the following order. #Load zaptel core

modprobe zaptel

http://parabel-labs.com

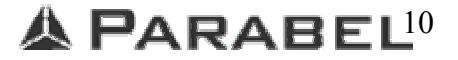

#Load virtual zaptel device (provides timing if no other (hardware)clock source) driver, you must #load this module then you don't have real zaptel hardware installed.

#### modprobe ztdummy

#Load ztdynamic subsystem driver

#### modprobe ztdynamic

#Load TDMoE driver

#### modprobe ztd-eth

After loading of the modules, apply the configuration from zaptel.conf by executing **ztcfg** command.

## Sample zaptel.conf file

#Configuring external E1 interfaces (TDMoE). Set CCS mode on E1, set ELF2-AE MAC to #00:55:55:55:55:50, allow usage of this span as TDMoE subsystem timing source.

dynamic=eth,eth0/00:55:55:55:55:50,31,1

#Using ALAW for timeslots 1-31 alaw=1-31

#Configure timeslots to work in CCS mode

bchan=1-15 dchan=16 bchan=17-31

#Select corresponding tonezone loadzone=us defaultzone=us

### ELF2-AE & Zaptel shutdown process

To stop ztdynamic subsystem you have to act in a following order:

Execute **ztcfg** –**s** to stop zaptel spans.

Remove zaptel modules from kernel.

rmmod ztd\_eth

rmmod ztdummy

rmmod ztdynamic

rmmod zaptel

http://parabel-labs.com

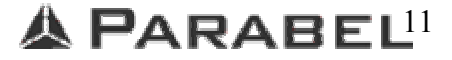

## Timing

#### Statements:

ELF2-AE starts packets transmission after receiving of the initial TDMoE packet from the Asterisk server. The subsequent ELF2-AE packets are sent to the MAC address obtained from that initial packet.

To understand the timing of the dynamic spans subsystem lets assume that we have one ELF2-AE device connected to the Asterisk server and a timing variable for the corresponding span in zaptel.conf is set to one.

After the power on or reset ELF2-AE doesn't send any data to the server. After the start up of the dynamic span zaptel receive no data and put span in a RED\_ALARM state. Since all the external sources of synchronization are invalid zaptel starts to use the internal ones (ztdummy or zaptel hardware timer) and initiate sending of packets to ELF2 device. ELF2 discovers the first packet recognizes MAC address of the asterisk server and starts own transmission. Zaptel receives the TDMoE packet from the ELF2 then puts the span in a normal state and starts to use the span as a source for the synchronization.

### Hot plug scenario

It's possible to hot-plug the ELF2-AE device. To replace the device you need to set the correct MAC address using the configuration menu and just connect the Ethernet cable.

You can also add new E1 spans to the server without the rebooting the system. For this you need to add new line describing new device parameters to zaptel.conf file and run ztcfg.

The procedure of the device replacement:

- 1. New device is configured to use the same MAC address as an old one.
- Disconnect an old device from the asterisk server.
   (Asterisk server periodically sends TDMoE packets to the MAC address of an old device)
- 3. Connect new ELF2-AE device.
- 4. New ELF2-AE device acquires the first TDMoE packet recognizes server MAC address and starts own transmission.
- 5. The process is finished.

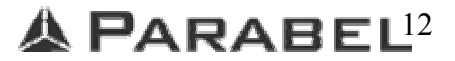

## Asterisk cluster scenario

ELF2-AE device can be used for building reliable redundant asterisk clusters. Using ELF2-AE

it's possible to accomplish seamless transition from the active to the backup server.

The procedure of transition:

- 1. The active server fails or is stopped and the transmission of TDMoE packets to ELF2 device is finished.
- 2. Cluster software activates the backup server.
- The backup server with the same span parameters starts to send TDMoE packets to ELF2-AE device.
- 4. ELF2-AE obtains the MAC address of the backup server and starts to send data to new address.
- 5. The transition is finished.

## **Order codes**

| ELF2-AE    | 1 E1 channel, stand alone form factor    |
|------------|------------------------------------------|
| ELF2-AE-4U | 1 E1 channel, rack mountable form factor |

## Warranty

Parabel Ltd. provides exchange/repair warranty for a period of two years, effective from the date of purchase.

## Delivery

- ELF2-AE
- Console cable
- Power source AC 220V (for the stand alone version)

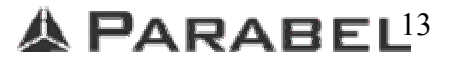